# Nikon

**1** Prepare

Consulte los detalles en A.

### AMA16851 Printed in Europe CT8C01(Z8)/ 6MQA96Z8-01

# **3** View Images

When using SnapBridge 360/170 or KeyMission 360/170 Utility, you can play back files while moving the point of view.

K

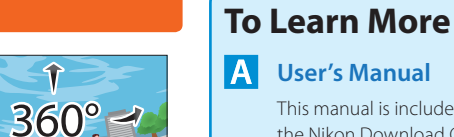

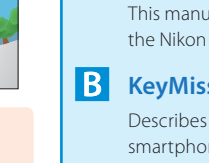

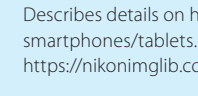

# C KeyMission 360/170 Utility Help

computers.

operations.

# Nikon Download Center

• The smart device screens shown in this document may differ from the actual screens on your smart device.

# NIKON CORPORATION

© 2017 Nikon Corporation

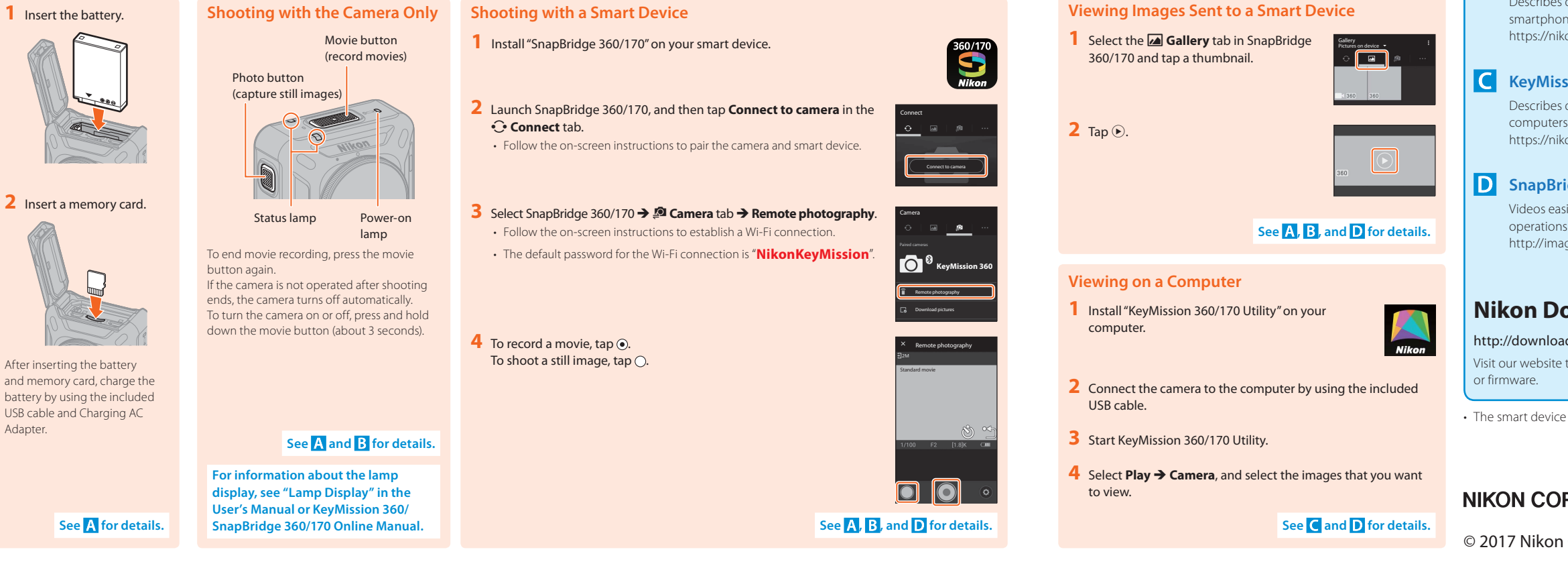

# Es KeyMission 360 Introducción

SnapBridge 360/170 Manual en línea.

En KeyMission 360 Getting Started

2 Shoot

#### Si utiliza SnapBridge 360/170 o KeyMission A Manual del usuario 2 Disparar **1** Preparar 360/170 Utility, puede reproducir archivos mientras desplaza el punto de vista. ► 360° = desde el centro de descarga de Nikon. Disparar solamente con la Disparar con un dispositivo inteligente 1 Inserte la batería 1 N cámara B KeyMission 360/SnapBridge 360/170 Manual en línea Instale "SnapBridge 360/170" en su dispositivo inteligente. Botón vídeo Incluye información detallada sobre cómo utilizar la cámara y "SnapBridge 360/170", Ver las imágenes transferidas a un dispositivo inteligente (grabación de vídeos) la aplicación para smartphones/tabletas. https://nikonimglib.com/snbrkm/onlinehelp/es/index.html Botón foto (captura de 1 Seleccione la pestaña ⊿ Galería en 2 Inicie SnapBridge 360/170 y, a continuación, toque Conectar a cámara imágenes estáticas) SnapBridge 360/170 y toque una miniatura. ି 🔳 🕫 en la pestaña 🔆 Conectar. C Ayuda de KeyMission 360/170 Utility • Siga las instrucciones que aparecen en pantalla para emparejar la cámara y el dispositivo inteligente. Incluye información detallada sobre cómo utilizar "KeyMission 360/170 Utility", el software para ordenadores. 2 Toque 🕑 https://nikonimglib.com/kmutil/onlinehelp/es/index.html 2 Introduzca una tarjeta de 3 Seleccione SnapBridge 360/170 → pestaña 🔎 Cámara → Fotografía memoria remota Indicador de Indicador de **D** Tutoriales en vídeo de SnapBridge 360/170 · Siga las instrucciones que aparecen en pantalla para establecer una conexión encendido estado Wi-Fi. Los vídeos explican de forma sencilla cómo utilizar SnapBridge 360/170 para realizar Para finalizar la grabación de vídeo, pulse de · La contraseña predeterminada para la conexión Wi-Fi es operaciones básicas y de emparejamiento. Consulte los detalles en A, B y D. nuevo el botón vídeo. "NikonKeyMission" http://imaging.nikon.com/lineup/action/keymission\_360/ Si no se utiliza la cámara después de disparar, se apaga automáticamente Para encender o apagar la cámara, mantenga 4 Para grabar un vídeo, toque . Ver en un ordenador pulsado el botón vídeo (durante unos Para disparar una imagen estática, toque 🔾 3 segundos). Centro de descarga de Nikon 1 Instale "KeyMission 360/170 Utility" en su Después de insertar la batería ordenador y la tarjeta de memoria, cargue http://downloadcenter.nikonimglib.com la batería utilizando el cable Visite nuestro sitio web para descargar manuales de los productos de imagen Nikon, USB incluido y el cargador con programas informáticos o firmware. adaptador de CA. 2 Conecte la cámara al ordenador con el cable USB incluido. 3 Inicie KeyMission 360/170 Utility. Consulte los detalles en A y B. de su dispositivo inteligente. 4 Seleccione Reprod → Cámara y seleccione las imágenes que Para más información acerca de la pantalla del indicador, consulte desea ver. "Pantalla del indicador" en el Manual del usuario o en el KeyMission 360/

Consulte los detalles en A, B y D.

**3** Ver imágenes

This manual is included with the camera. You can also download the User's Manual in PDF format from the Nikon Download Center

## KeyMission 360/SnapBridge 360/170 Online Manual

Describes details on how to use the camera and "SnapBridge 360/170", the app for https://nikonimalib.com/snbrkm/onlinehelp/en/index.html

Describes details on how to use "KeyMission 360/170 Utility", software for

https://nikonimglib.com/kmutil/onlinehelp/en/index.html

# **D** SnapBridge 360/170 Tutorial Videos

Videos easily explain how to use SnapBridge 360/170 for pairing and basic

http://imaging.nikon.com/lineup/action/keymission\_360/

## http://downloadcenter.nikonimglib.com

Visit our website to download manuals for Nikon imaging products, computer software,

# Más información

Este manual se incluye con la cámara. También puede descargar el Manual del usuario en formato PDF

· Las pantallas del dispositivo inteligente que aparecen en este documento pueden diferir de las pantallas reales

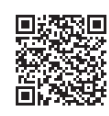

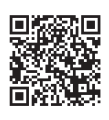

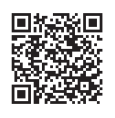

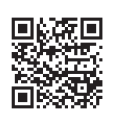

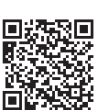

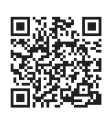

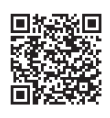

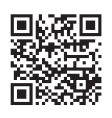

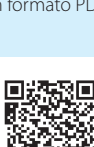

# Sv KeyMission 360 Komma igång

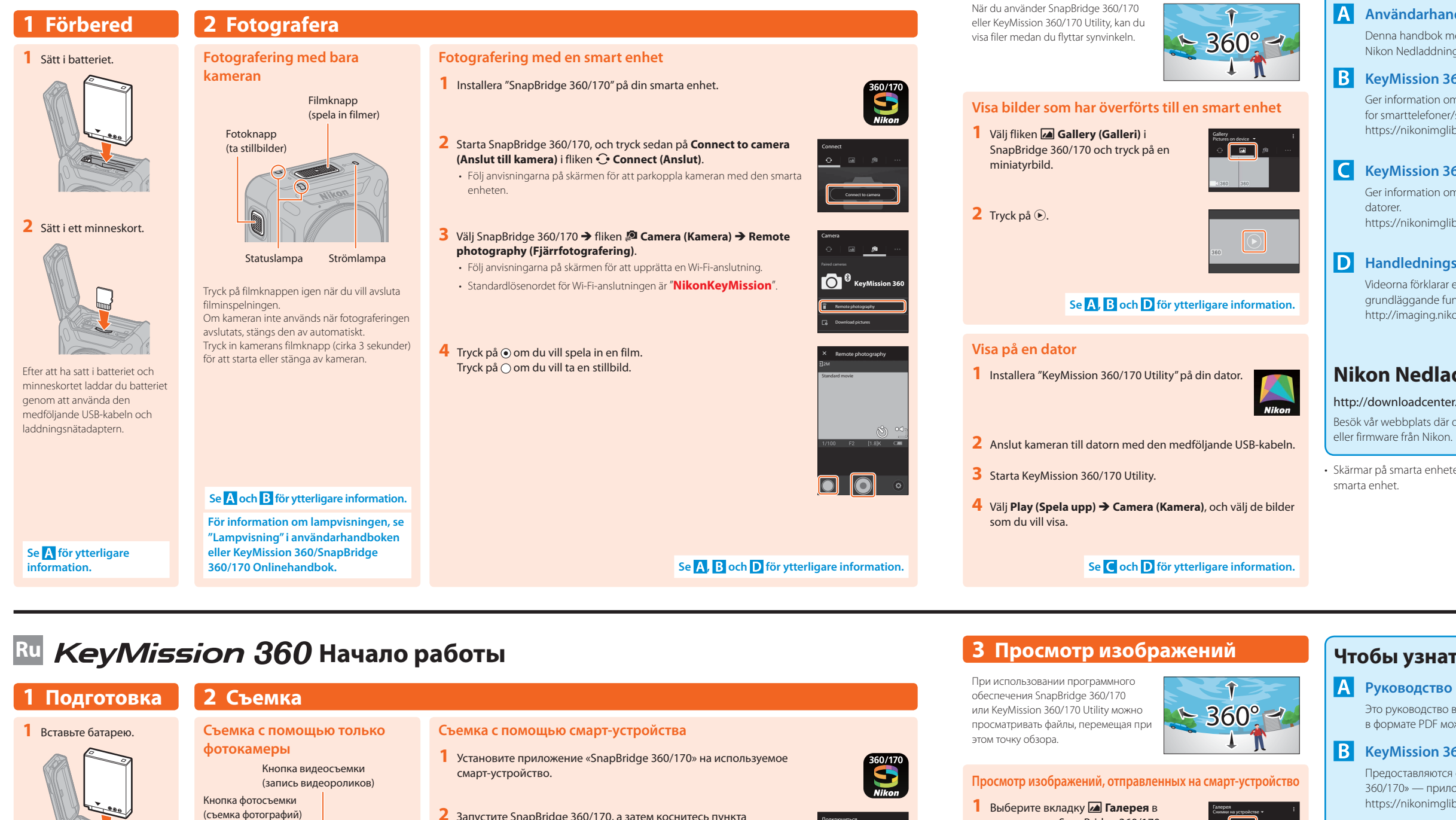

#### 2 Запустите SnapBridge 360/170, а затем коснитесь пункта Подключиться к камере на вкладке 😳 Подключиться. Чтобы установить сопряжение фотокамеры и смарт-устройства, выполните инструкции на экране. 2 Установите карту 3 Выберите SnapBridge 360/170 → вкладка 🔊 Камера → Удаленная памяти Индикатор Индикатор фотосъемка состояния включения питания • Чтобы установить подключение по Wi-Fi, выполните инструкции на экране. Чтобы остановить запись видеоролика. нажмите кнопку видеосъемки еще раз. • Пароль по умолчанию для подключения по Wi-Fi: «NikonKeyMission Если после окончания съемки с фотокамерой не выполняется никаких действий, фотокамера выключается 4 Чтобы записать видеоролик, коснитесь •. автоматически. Чтобы включить или выключить фотокамеру, Чтобы снять фотографию, коснитесь 🔾. нажимайте и удерживайте кнопку Вставив батарею и установив видеосъемки (около 3 секунд). карту памяти, зарядите батарею с помошью USB-кабеля и сетевого зарядного устройства, входящих в комплект поставки. Подробнее см. А и В. Для получения сведений о показаниях индикаторов см. раздел «Показания индикаторов» в Руководство пользователя или KeyMission 360/SnapBridge 360/170

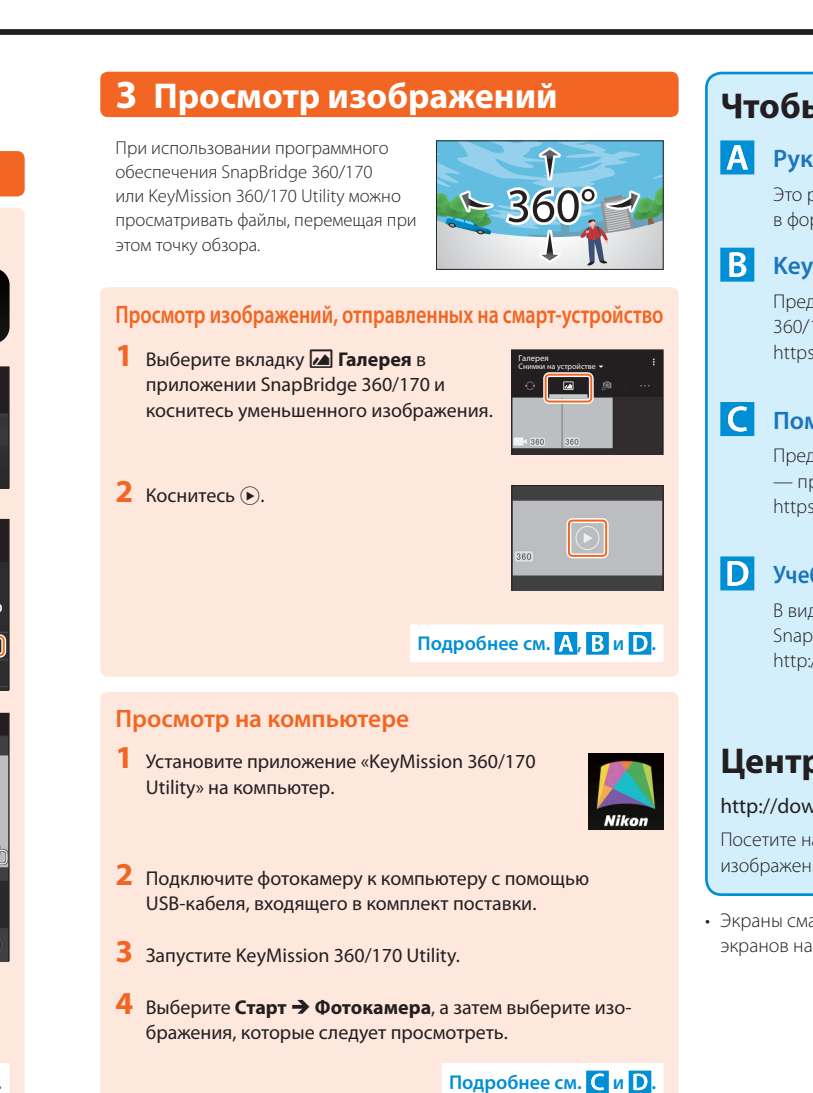

Подробнее см. А.

Онлайн-руководство.

Подробнее см. А, В и D.

3 Visa bilder

# Mer information

## A Användarhandbok

Denna handbok medföljer kameran. Du kan också ladda ned användarhandboken i PDF-format från Nikon Nedladdningscenter.

### KeyMission 360/SnapBridge 360/170 Onlinehandbok

Ger information om hur du använder kameran och "SnapBridge 360/170", appen för for smarttelefoner/surfplattor. https://nikonimalib.com/snbrkm/onlinehelp/sv/index.html

# C KeyMission 360/170 Utility Help

Ger information om hur du använder programmet "KeyMission 360/170 Utility" för

https://nikonimglib.com/kmutil/onlinehelp/en/index.html

## D Handledningsvideor för SnapBridge 360/170

Videorna förklarar enkelt hur du använder SnapBridge 360/170 för parkoppling och grundläggande funktioner. http://imaging.nikon.com/lineup/action/keymission\_360/

# Nikon Nedladdningscenter

## http://downloadcenter.nikonimglib.com

Besök vår webbplats där du kan hämta handböcker för bildprodukter, datorprogramvara

Skärmar på smarta enheter som visas i det här dokumentet kan skilja sig från de verkliga skärmarna på din

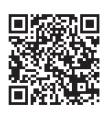

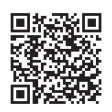

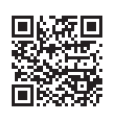

# Чтобы узнать больше

### А Руководство пользователя

Это руководство входит в комплект поставки фотокамеры. Кроме того, Руководство пользователя в формате PDF можно загрузить из Центра загрузки Nikon.

## **В** KeyMission 360/SnapBridge 360/170 Онлайн-руководство

Предоставляются сведения о том, как использовать фотокамеру и «SnapBridge 360/170» — приложение для смартфонов/планшетов. https://nikonimglib.com/snbrkm/onlinehelp/ru/index.html

## С Помощь в использовании KeyMission 360/170 Utility

Предоставляются сведения о том, как использовать «KeyMission 360/170 Utility» программное обеспечение для компьютеров. https://nikonimalib.com/kmutil/onlinehelp/ru/index.html

### **D** Учебные видеоруководства по приложению SnapBridge 360/170

В видео объясняется в доступной форме, как использовать приложение SnapBridge 360/170 для сопряжения и основных операций. http://imaging.nikon.com/lineup/action/keymission\_360/

# Центр загрузки Nikon

### http://downloadcenter.nikonimglib.com

Посетите наш веб-сайт, чтобы загрузить руководства для устройств обработки изображений Nikon, компьютерное программное обеспечение или прошивку.

• Экраны смарт-устройства, изображенные в настоящем документе, могут отличаться от фактических экранов на используемом смарт-устройстве.

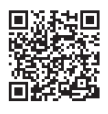

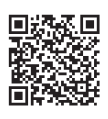

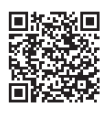

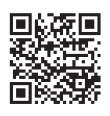